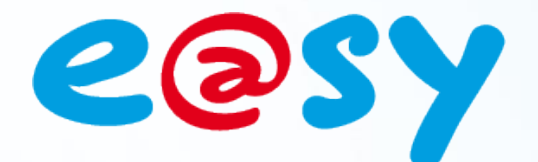

-TW051F - V1.3 - 08/16

## FAQ- #51 Comment utiliser WIT-Tool avec Windows - 64 bits

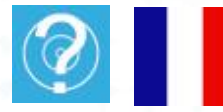

Home II - 138.Avenue Léon Bérenger 06706 – Saint Laurent du Var Cedex Tel : 04 93 19 37 37 - Fax : 04 93 07 60 40 - Hot-line : 04 93 19 37 30 Site : www.wit.fr

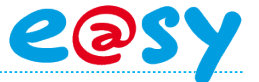

## **Présentation**

Les versions 64 bits des systèmes d'exploitation de Microsoft ne prennent pas en charge les applications 16 bits, telle que la suite logicielle WIT-Tool qui lors de son installation fait apparaître le message d'erreur suivant :

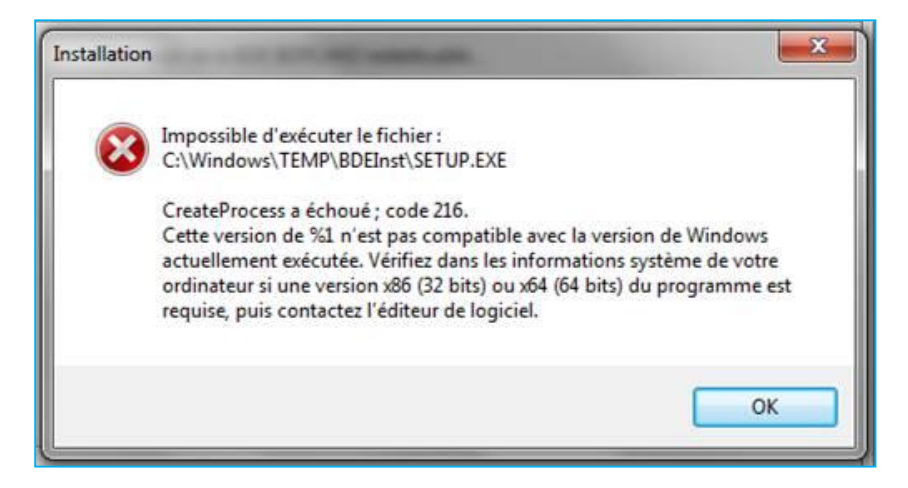

La solution consiste à émuler un système d'exploitation Windows XP 32 bits en installant le logiciel **Windows XP Mode** de Microsoft.

Les systèmes d'exploitation de Microsoft en 32 bits assurent la prise en charge des applications 16 bits.

**Windows 8 – 64 bits** n'est pas compatible avec Windows XP Mode. Pour utiliser la suite logicielle WIT-TOOL avec Windows 8 – 64 bits, la seule solution consiste à installer une licence Windows 7 ou XP en serveur virtuel (Hyper-V).

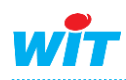

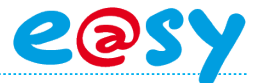

## Windows XP Mode

## Etape 1 Accéder à l'espace de téléchargement de Windows XP Mode :

https://www.microsoft.com/fr-fr/download/details.aspx?id=8002

Pour utiliser le logiciel Windows XP Mode de Microsoft, une version minumum de Windows 7 professionnel est requise. De plus le processeur de l'ordinateur doit être en mesure de supporter la virtualisation. Ce paramètre est configurable dans le BIOS de l'ordinateur.

Etape 2 Télécharger les deux fichiers demandés puis suivre les étapes d'installation.

Etape 3 Lancer Windows XP Mode depuis le menu Démarrer ► Tous les programmes

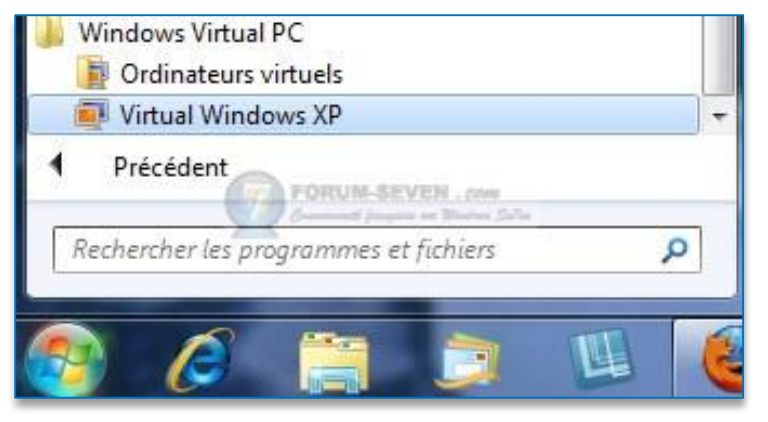

Une fenêtre avec un système d'exploitation Windows XP 32bits apparaît.

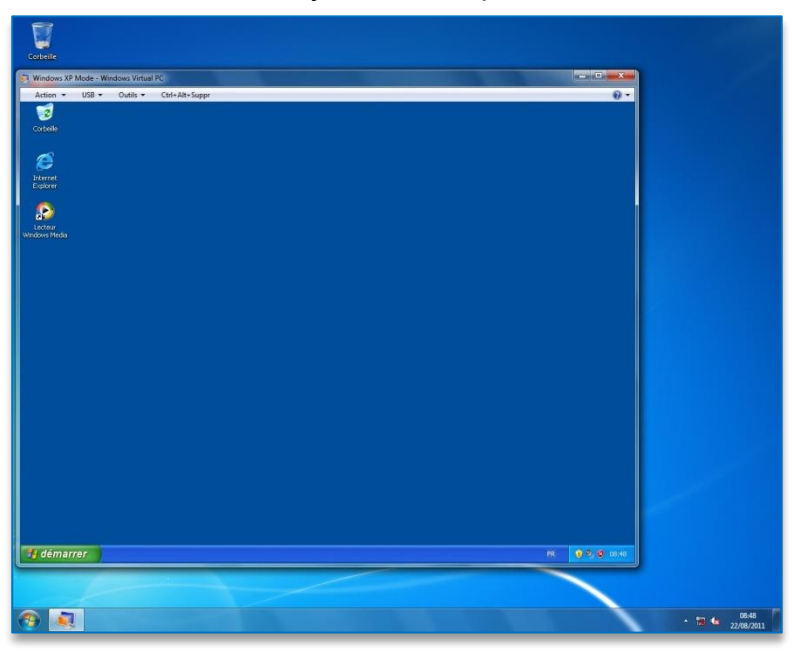

**Etape 4** Installer la suite logicielle WIT-TOOL depuis cette fenêtre.

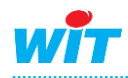

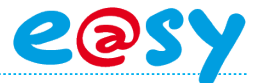

Etape 5 Ouvrir les paramètres depuis le menu outils :

| Windows XP Mode - Windows Virtual PC         |      | - <b>· ×</b>     |
|----------------------------------------------|------|------------------|
| Action  USB  Outils  Ctrl+Alt+Suppr          |      | 0 -              |
| Désactiver les fonctionnalités d'intégration |      |                  |
| Corbelle Paramètres                          |      |                  |
|                                              |      |                  |
| <u> </u>                                     |      |                  |
| Internet Explorer                            |      |                  |
|                                              |      | 1                |
|                                              |      |                  |
| Lecteur Windows                              |      |                  |
| Media                                        |      |                  |
| × ×                                          |      |                  |
| CLIPTOOL                                     |      |                  |
|                                              |      |                  |
|                                              |      |                  |
|                                              |      |                  |
|                                              |      |                  |
|                                              |      |                  |
|                                              |      |                  |
|                                              |      |                  |
|                                              |      |                  |
|                                              |      |                  |
|                                              |      |                  |
|                                              |      |                  |
|                                              |      |                  |
|                                              |      |                  |
| 🥑 démarrer                                   | FR . | <b>9 9</b> 11:55 |
|                                              |      |                  |

Etape 6 Configurer le COM1 pour utiliser le port série physique :

| 🐳 Windows XP Mode - Paramètres Windows Virtual PC                                                                                                    |                                                                                                    |                                                                                                    |  |
|----------------------------------------------------------------------------------------------------|----------------------------------------------------------------------------------------------------|----------------------------------------------------------------------------------------------------|--|
| Paramètre<br>Nom<br>Mémoire<br>Disque dur 1<br>Disque dur 2<br>Disque dur 3<br>Disques d'annulations<br>Lecteur de DVD<br>COM1<br>COM2<br>Mise en réseau<br>Fonctionnalités d'inté<br>Clavier<br>Publication automatiq<br>Fermer | Valeur actuelle<br>Windows XP Mode<br>512 Mo<br>Windows XP Mode<br>Aucun<br>Désactivé<br>F:<br>Port série physique<br>Aucun<br>Cartes réseau :1<br>Activer automatiqu<br>Plein écran<br>Enregistré<br>Activé<br>Mettre en veille pro | COM1 <ul> <li>Aucun</li> <li>Port série physique : COM3</li> <li>Attende qué la commande de modem ouvre le port</li> <li>Canal nommé </li> <li>Fichier texte </li> </ul> |  |
|                                                                                                    |                                                                                                    | Vous pouvez sélectionner un port série sur l'ordinateur, un canal nommé ou un fichier texte pour utiliser le port COM de l'ordinateur virtuel.                           |  |
|                                                                                                    |                                                                                                    | OK Annuler                                                                                                    |  |

La suite logicielle WIT-TOOL peut à présent être utilisée dans la fenêtre Windows XP Mode.

Le support technique de Windows Virtual PC et de Windows XP Mode est assuré par Microsoft :<u>http://www.microsoft.com/france/windows/entreprise/produits/virtual-</u> pc/support/default.aspx

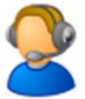

Pour toute information complémentaire, veuillez contacter notre support technique à <u>hot-line@wit.fr</u>.

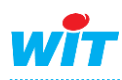